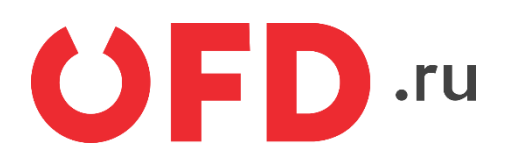

# Расширение "Ferma OFD.ru" для CMS "Magento 2"

Руководство пользователя

Версия 1.0, выпуск 02.11.2018

## Содержание

| Вве | дение                                                                                                    | 3                |
|-----|----------------------------------------------------------------------------------------------------|------------------|
| 1   | Назначение расширения "Ferma OFD.ru"                                                                                                    | 4                |
| 2   | Основные принципы работы расширения                                                                                                    | 4                |
| 3   | Установка и настройка расширения                                                                                                    | 4                |
| А   | <ul> <li>3.1 Установка из маркетплейс</li> <li>3.2 Установка из файла</li> <li>3.3 Настройка модуля</li> <li>3.4 Добавление автоматического обновление статуса чека</li> </ul> | 4<br>4<br>6<br>7 |
|     | <ul><li>4.1. Создание чеков в ручном режиме</li></ul>                                                                                                    | 8                |

### Введение

В документе приводятся технические сведения о плагине "Ferma OFD.ru", предназначенном для CMS "Magento 2". Модуль тестировался на версии 2.3 Модуль предназначен для взаимодействия информационной системы, использующей CMS "Magento 2" с информационными системами оператора фискальных данных "OFD.ru" для генерации фискальных документов с помощью интернет-касс и получения информации о сгенерированных фискальных документах.

## 1 Назначение расширения "Ferma OFD.ru"

Плагин "Ferma OFD.ru" для CMS "Magento 2" распространяется в виде файла, содержащего программное расширение, позволяющее CMS "Magento 2" взаимодействовать с информационными системами оператора фискальных данных "OFD.ru" с целью генерации чеков, загрузки чеков, а также просмотра реестра чеков и управления ими.

## 2 Основные принципы работы расширения

При смене статуса заказа клиента на статус, заданный в настройках формирования приходного чека (например, «Оплачено»), компонент «Ferma OFD.ru» автоматически создает в облачной кассе ОФД чек на получение денежных средств от покупателя.

### 3 Установка и настройка расширения

#### 3.1 Установка из маркетплейс

Расширение "Magento 2" распространяется в виде модуля из маркетплейс Magento.

Инструкция по установке

https://docs.magento.com/marketplace/user\_guide/buyers/install-extension.html

#### 3.2 Установка из файла

Установка состоит из нескольких этапов:

- 1) Распаковать архив Ofdru.tar.gz в директорию app/code
- 2) В консоли выполнить команду php bin/magento module:enable Ofdru\_Ferma

#### 3.3 Настройка модуля

Для настройки модуля в меню администратора выберем Stories \ Configuration

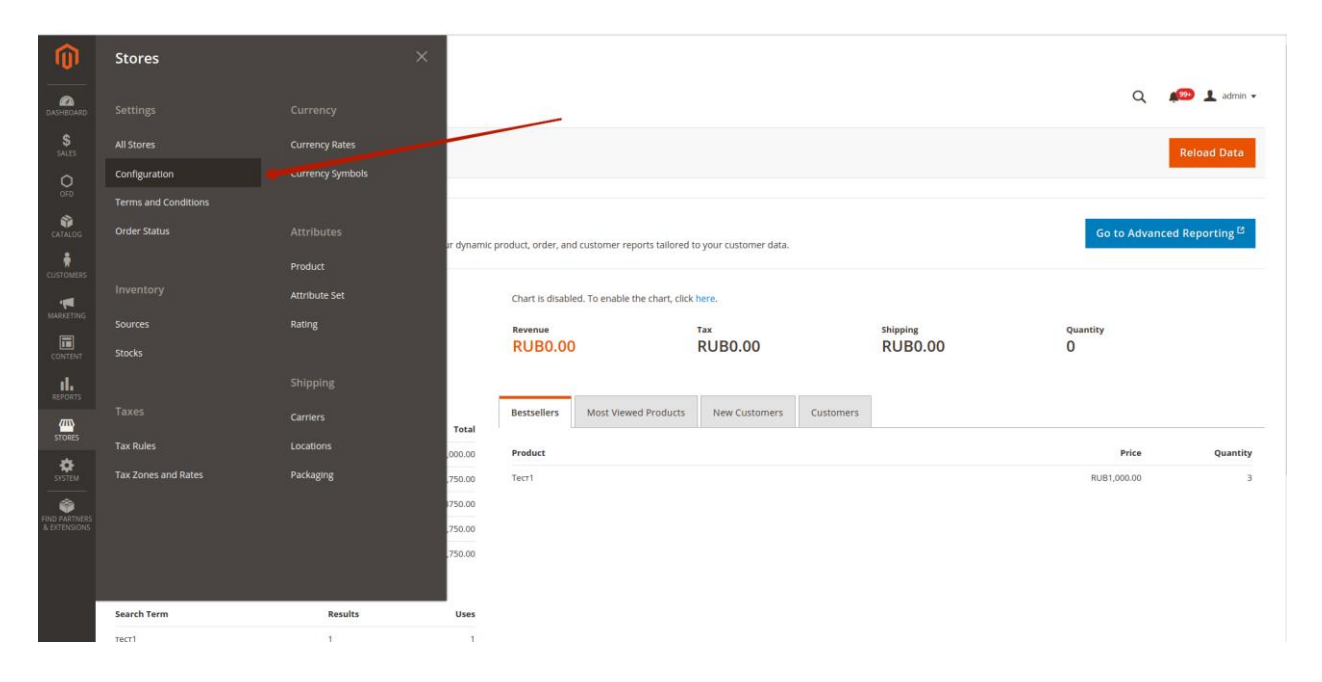

#### Далее

| Û             |                              |                                                              |                         |                                                           |
|---------------|------------------------------|--------------------------------------------------------------|-------------------------|-----------------------------------------------------------|
| DASHBOARD     | Configuration                |                                                              |                         | Q 🚛 🎾 👤 admin 🕶                                           |
| \$<br>SALES   | Store View: Default Config • |                                                              |                         | Save Config                                               |
| OFD OFD       |                              |                                                              |                         |                                                           |
| CATALOG       | GENERAL ~                    | General                                                      |                         | $\odot$                                                   |
|               | SECURITY ~                   | Логин<br>[store view]                                        | fermatest1              |                                                           |
| •             | CATALOG                      | Пароль<br>[store view]                                       |                         |                                                           |
| MARKETING     | CUSTOMERS                    | ИНН организации                                              | 2245001416              |                                                           |
| CONTENT       | SALES ~                      | [store view]<br>Система налогообложения                      |                         |                                                           |
| il.           | DOTMAILER ~                  | [store view]                                                 | UCH Y                   |                                                           |
|               | OFD.RU ^                     | <b>НДС по-умолчанию</b><br>[store view]                      | 20%                     |                                                           |
| STORES        | L                            | Тип списка<br>[store view]                                   | Развернутый 🔻           |                                                           |
| SYSTEM        | Ferma                        | Email для уведомлений об ошибках<br>[store view]             | kartashov.d.a@yandex.ru |                                                           |
| FIND PARTNERS | SERVICES ~                   | Статус для автоматического формирования чека<br>[store view] | Заказ оплачен 🔹         |                                                           |
|               | ADVANCED ~                   |                                                              |                         |                                                           |
|               |                              |                                                              |                         |                                                           |
|               | Gopyright                    | ved.                                                         |                         | Magento ver. 2.3.0<br>Account Activity.   Report an Issue |

После клика по названию модуля, у нас откроется окно настроек модуля

С помощью пользовательского интерфейса в окне настроек, введите актуальные значения настроек плагина; назначение параметров описано в таблице 1.

После ввода значений в соответствующие поля нажмите кнопку «Сохранить»

Таблица 1. Настроечные параметры, необходимые для работы расширения "ОФД Ferma"

| Параметр | Описание                                                                                            |
|----------|----------------------------------------------------------------------------------------------------|
| Логин    | Данные идентификации (имя пользователя) для<br>синхронизации данных через АРІ с облачной кассой ОФД |
| Пароль   | Данные аутентификации (пароль) для синхронизации данных через АРІ с облачной кассой ОФД             |

| Параметр                                           | Описание                                                                                                    |
|----------------------------------------------------|----------------------------------------------------------------------------------------------------|
| Логин                                              | Данные идентификации (имя пользователя) для<br>синхронизации данных через API с облачной кассой ОФД                                                                                                    |
| Пароль                                             | Данные аутентификации (пароль) для синхронизации данных<br>через АРІ с облачной кассой ОФД                                                                                                    |
| ИНН организации                                    | ИНН лица, от имени которого генерируется кассовый документ<br>(чек)                                                                                                    |
| Адрес e-mail для<br>уведомлений                    | Адрес электронной почты управляющего. На этот адрес будут<br>отправляться сообщения об ошибках в работе модуля                                                                                                    |
| Система<br>налогообложения                         | Система налогообложения                                                                                                    |
| Тип списка                                         | Включение и выключение детализации в чеке всех товарных<br>позиций: список товаров со стоимостями и общая сумма либо<br>только общая сумма и текстовое название (например, «Пакет<br>услуг», «Всего по чеку» и т.п.) |
| Название позиции<br>при свернутом списке           | Текстовое название в случае выключенной детализации<br>товарных позиций в чеке (например, «Пакет услуг», «Всего по<br>чеку» и т. п.)                                                                                 |
| Статус для<br>автоматического<br>формирования чека | Значение статуса заказа, при котором автоматически<br>запускается процедура формирования чека, в соответствии с<br>настройками, например для статуса «Оплачен»                                                       |
| НДС по умолчанию                                   | Вид вычисляемого налога на добавленную стоимость, значение<br>вида НДС по умолчанию, необходимо заполнять в случаях,<br>когда значение НДС не указано для выбранного в заказе товара                                 |
|                                                    |                                                                                                    |

#### 3.4 Добавление автоматического обновление статуса чека

Для автоматического обновления статуса, необходимо, чтобы cron Magento 2 был настроен и включен

Инструкция по настройке cron в Magento 2

https://devdocs.magento.com/guides/v2.3/config-guide/cli/config-cli-subcommands-cron.html

Для модуля выделена отдельная группа Cron и можно настроить свою частоту работы. В административной панели Stories \ Configuration. Далее Advanced \ System Находим вкладку с названием ofdru\_crongroup. Параметр Generate Schedules Every отвечает за частоту запуска cron для этой группы Более подробно https://devdocs.magento.com/guides/v2.3/config-guide/cron/custom-cron-tut.html https://devdocs.magento.com/guides/v2.3/config-guide/cron/custom-cron-ref.html

| DashBoard      | Configuration                  |   |                                                                                                    | Q 🍂 🎒 🕹 admin 🗸    |
|----------------|--------------------------------|---|----------------------------------------------------------------------------------------------------|--------------------|
| \$<br>SALES    | Store View: Default Config 💌 🕜 |   |                                                                                                    | Save Config        |
| OFD<br>CATALOG | GENERAL<br>SECURITY            | ~ | Cron (Scheduled Tasks)<br>For correct URLs generated during cron runs please make sure that Web > Secure and Unsecure Base URLs are explicitly set. All the times are in minutes.                                                                                                    | $\odot$            |
|                | CATALOG                        | ~ | <ul> <li>Cron configuration options for group: index</li> <li>Cron configuration options for group: default</li> </ul>                                                                                                    |                    |
|                | SALES                          | ~ | $\odot$ Cron configuration options for group: consumers                                                                                                    |                    |
| STORES         | OFD.RU<br>SERVICES             | ~ | Cron configuration options for group: ddg_automation Cron configuration options for group: ofdru_crongroup                                                                                                    |                    |
| SYSTEM         | ADVANCED                       | ^ | Generate Schedules Every                                                                                                    | ✓ Use system value |
| & EXTENSIONS   | Admin 🍾                        | í | Schedule Ahead or ,4                                                                                                    | Use system value   |
|                | System<br>Developer            |   | Igiburi (*                                                                                                    | Use system value   |
|                |                                |   | and the second second sec |                    |

## 4 Использование расширения

В общем случае для создания товарного чека в облачной кассе ОФД не требуется никаких дополнительных действий: модуль в автоматическом режиме при смене статуса заказа, созданного клиентом в ИС интернет-магазина, на указанный в настройках создает чек на получение денежных средств от покупателя. Также чеки можно сформировать вручную из административной панели, в том числе чек на возврат сумм производится исключительно вручную, процедура описана в разделе 4.1.

В случае, если чек не сформирован по причине неправильного заполнения полей, то необходимо изменить их значения в заказе клиента или настройках и повторить попытку. Список уже сформированных чеков можно вызвать с помощью пункта меню: ODF\ Checks.

| Ŵ             | ofd $\times$   | L |              |           |                   |         |            |            |                          |                          |          |
|---------------|----------------|---|--------------|-----------|-------------------|---------|------------|------------|--------------------------|--------------------------|----------|
| DASHBOARD     | Checks         |   |              |           |                   |         |            |            |                          | Q 🕬 🕽                    | admin 👻  |
|               |                | L |              |           |                   |         |            |            |                          | 🍸 Filters 🏠 Columns 🗸 🛓  | Export 💌 |
| OFD           |                |   |              |           |                   |         |            |            | 20                       | per page < 1             | of 2 >   |
| CATALOG       |                |   | Туре         | Status    | Status message    | Total   | FDN        | FPD        | Created                  | Modified                 | Reload   |
| •             |                |   | Income       | CONFIRMED | Чек передан в ОФД | 2000.00 | 0000022757 | 3305756127 | Mar 21, 2019 2:07:19 PM  | Mar 21, 2019 2:07:34 PM  | Reload   |
|               |                | L | IncomeReturn | CONFIRMED | Чек передан в ОФД | 1750.00 | 0000022754 | 0940603542 | Mar 21, 2019 2:05:58 PM  | Mar 21, 2019 2:06:18 PM  | Reload   |
|               |                |   | Income       | CONFIRMED | Чек передан в ОФД | 1750.00 | 0000022753 | 2501249696 | Mar 21, 2019 2:05:02 PM  | Mar 21, 2019 2:05:35 PM  | Reload   |
| CONTENT       |                | L | Income       | pending   |                   | 750.00  |            |            | Mar 21, 2019 1:55:06 PM  |                          | Reload   |
| REPORTS       |                |   | Income       | pending   |                   | 1750.00 |            |            | Mar 21, 2019 1:53:07 PM  |                          | Reload   |
| STORES        |                | Ŀ | IncomeReturn | pending   |                   | 1750.00 |            |            | Mar 21, 2019 12:45:52 PM |                          | Reload   |
| SYSTEM        |                |   | Income       | pending   |                   | 1750.00 |            |            | Mar 21, 2019 11:34:06 AM |                          | Reload   |
| FIND PARTNERS |                | Ŀ | Income       | pending   |                   | 2500.00 |            |            | Mar 21, 2019 11:33:10 AM |                          | Reload   |
|               |                |   | IncomeReturn | CONFIRMED | Чек передан в ОФД | 1750.00 | 0000021956 | 3022735517 | Mar 19, 2019 11:51:10 AM | Mar 19, 2019 11:51:27 AM | Reload   |
|               |                |   | Income       | CONFIRMED | Чек передан в ОФД | 1750.00 | 0000021955 | 2972601151 | Mar 19, 2019 11:50:44 AM | Mar 20, 2019 6:38:34 PM  | Reload   |
|               | View Check 120 | _ | Income       | pending   |                   | 1000.00 |            |            | Mar 18, 2019 7:48:04 PM  |                          | Reload   |

В списке чеков отображаются идентификаторы чеков в информационных системах "OFD.ru", дата создания чека, сумма по чеку, тип чека (чек прихода или чек возврата), номер заказа (со ссылкой на страницу заказа), с которым связан чек и статус чека (например, «Чек передан в ОФД»).

Также имеется возможность фильтрации существующих чеков по периоду, типу или номеру заказа.

#### 4.1. Создание чеков в ручном режиме

Чек можно создать и в ручном режиме для каждого заказа.

Для этого перейдите в просмотр заказа в панели администратора

| Cashedoard     | #000000133       |                             |                |                   |                                                         |        |                   |       |             | Q     | 1 <sup>994</sup> ] | admin 🗸    |
|----------------|------------------|-----------------------------|----------------|-------------------|---------------------------------------------------------|--------|-------------------|-------|-------------|-------|--------------------|------------|
| \$<br>SALES    |                  |                             | ← Back         | Send Email        | Credit Memo                                             | Hold   | Hold Ship Reorder |       | Чек прихода | Чек в | озрат пр           | ихода      |
| OFD<br>CATALOG | ORDER VIEW       | Order & Account Informatio  | on .           |                   |                                                         |        |                   |       |             |       |                    |            |
| ÷              | Information      | Order # 000000133 (The orde | r confirmation | n email is not se | ent)                                                    | Accour | nt Inform         | ation |             |       |                    |            |
| CUSTOMERS      | 1                | Order Date                  |                | Mar 21,           | 2019, 2:06:59 PM                                        | Custom | ner Name          |       |             |       |                    | Guest      |
|                | Invoices         | Order Status                |                |                   | Processing                                              | Email  |                   |       |             |       | W                  | /eb@ofd.ru |
|                | Credit Memos     | Purchased From              |                | M                 | Main Website<br>ain Website Store<br>Default Store View | Custom | ner Group         |       |             |       | NOT                | OGGED IN   |
|                | Shipments        | Placed from IP              |                |                   | 46.148.200.210                                          |        |                   |       |             |       |                    |            |
|                | Comments History |                             |                |                   |                                                         |        |                   |       |             |       |                    |            |

Из данного окна, можно сформировать «Чек прихода» или «Чек возврата прихода» в ручном режиме.

**Чек возврата прихода формирует только в ручном режиме,** то есть, только с помощью данного интерфейса. Если формирование чека невозможно или в процессе формирования чека возникли ошибки, она появится в начале страницы

| Û           |                                                       |                             |               |                   |                  |         |            |         |             |       |             |         |
|-------------|-------------------------------------------------------|-----------------------------|---------------|-------------------|------------------|---------|------------|---------|-------------|-------|-------------|---------|
| DASHBOARD   | #000000133                                            |                             |               |                   |                  |         |            |         |             | Q     | 🕬 上 a       | idmin 👻 |
| \$<br>SALES |                                                       |                             | ← Back        | Send Email        | Credit Memo      | Hold    | Ship       | Reorder | Чек прихода | Чек в | юзрат прихо | ода     |
| OFD OFD     |                                                       |                             |               |                   |                  |         |            |         |             |       |             |         |
| CATALOG     | • Чек Возврат для заказа 000000133 уже существует в р | еестре                      |               |                   |                  |         |            |         |             |       |             |         |
| CUSTOMERS   | ORDER VIEW                                            | Order & Account Informatio  | on            |                   |                  |         |            |         |             |       |             |         |
|             | Information                                           | Order # 000000133 (The orde | r confirmatio | on email is not s | ent)             | Accou   | nt Informa | ation   |             |       |             |         |
| MARKETING   |                                                       | Order Date                  |               | Mar 21,           | 2019, 2:06:59 PM | Custon  | ner Name   |         |             |       |             | Guest   |
|             | Invoices                                              | Overlage Obstrue            |               |                   | Descarsion       | Constil |            |         |             |       |             | and an  |

#### 4.2. Просмотр чеков

В таблице реестра чеков Checks

| DASHBOARD<br>SALES | Checl         | ks            |              |              |           |                   |         |            |            | 1                        | Q <b>#<sup>200</sup> ↓</b><br>▼ Filters & Columns • ≛ | admin 👻 |
|--------------------|---------------|---------------|--------------|--------------|-----------|-------------------|---------|------------|------------|--------------------------|-------------------------------------------------------|---------|
| OFD                | 35 records    | found         |              |              |           |                   |         |            |            | 20                       | per page < 1                                          | of 2 >  |
| CATALOG            | View<br>order | View<br>check | Order id 🕴 🕇 | Туре         | Status    | Status message    | Total   | FDN        | FPD        | Created                  | Modified                                              | Reload  |
| *                  | View          | Check<br>view | 133          | Income       | CONFIRMED | Чек передан в ОФД | 2000.00 | 0000022757 | 3305756127 | Mar 21, 2019 2:07:19 PM  | Mar 21, 2019 2:07:34 PM                               | Reload  |
|                    | View          | Check<br>view | 133          | IncomeReturn | pending   |                   | 2000.00 |            |            | Mar 22, 2019 5:03:26 PM  |                                                       | Reload  |
| MARKETING          | View          | Check<br>view | 132          | IncomeReturn | CONFIRMED | Чек передан в ОФД | 1750.00 | 0000022754 | 0940603542 | Mar 21, 2019 2:05:58 PM  | Mar 21, 2019 2:06:18 PM                               | Reload  |
| CONTENT            | View          | Check<br>view | 132          | Income       | CONFIRMED | Чек передан в ОФД | 1750.00 | 0000022753 | 2501249696 | Mar 21, 2019 2:05:02 PM  | Mar 21, 2019 2:05:35 PM                               | Reload  |
| REPORTS            | View          | Check<br>view | 131          | Income       | pending   |                   | 750.00  |            |            | Mar 21, 2019 1:55:06 PM  |                                                       | Reload  |
| STORES             | View          | Check<br>view | 130          | Income       | pending   |                   | 1750.00 |            |            | Mar 21, 2019 1:53:07 PM  |                                                       | Reload  |
| SYSTEM             | View          | Check<br>view | 129          | IncomeReturn | pending   |                   | 1750.00 |            |            | Mar 21, 2019 12:45:52 PM |                                                       | Reload  |
|                    | View          | Check<br>view | 129          | Income       | pending   |                   | 1750.00 |            |            | Mar 21, 2019 11:34:06 AM |                                                       | Reload  |
| & EXTENSIONS       | View          | Check<br>view | 128          | Income       | pending   |                   | 2500.00 |            |            | Mar 21, 2019 11:33:10 AM |                                                       | Reload  |
|                    | View          | Check<br>view | 122          | IncomeReturn | CONFIRMED | Чек передан в ОФД | 1750.00 | 0000021956 | 3022735517 | Mar 19, 2019 11:51:10 AM | Mar 19, 2019 11:51:27 AM                              | Reload  |
|                    | View          | Check         | 122          | Income       | CONFIRMED | Чек передан в ОФД | 1750.00 | 0000021955 | 2972601151 | Mar 19, 2019 11:50:44 AM | Mar 20, 2019 6:38:34 PM                               | Reload  |

выберите чек и нажмите на кнопку «Check view»

| ЧЕК / При                                                   | ход                                                             |
|-------------------------------------------------------------|-----------------------------------------------------------------|
| ФИСКАЛЬНЫЙ ДОКУМЕНТ                                         | #16094                                                          |
| ДАТА ВЫДАЧИ                                                 | 05.03.19 10:44                                                  |
| HOMEP ABTOMATA                                              | 1                                                               |
| НОМЕР СМЕНЫ                                                 | #103                                                            |
| ДОКУМЕНТ В СМЕНЕ                                            | #64                                                             |
| ЭЛ. АДР. ПОКУПАТЕЛЯ                                         | e-ioffe@yandex.ru                                               |
| PH 0000000116046792                                         | ИНН 3245001416                                                  |
| DH 9999078900011688                                         | ФПД 2087538402                                                  |
| ДФС                                                         | 000 TC CT                                                       |
| Сайт ОФД                                                    | ofd.ru                                                          |
| Название в чеке                                             | 1 X 22900.00<br>в т.ч. СУММА НДС 10% =<br>2081.82<br>= 22900.00 |
| ИТОГ                                                        | 22900.00                                                        |
| ПРЕДВАРИТЕЛЬНАЯ ОПЛАТА<br>(АВАНС)                           | 0.00                                                            |
| ПОСЛЕДУЮЩАЯ ОПЛАТА<br>(КРЕДИТ)                              | 0.00                                                            |
| ИНАЯ ФОРМА ОПЛАТЫ                                           | 0.00                                                            |
|                                                             | 0.00                                                            |
| наличными                                                   | 22000.00                                                        |
| наличными<br>Безналичными                                   | 22900.00                                                        |
| наличными<br>Безналичными<br>в т.ч. налоги                  | 22900.00                                                        |
| наличными<br>Безналичными<br>в т.ч. налоги<br>СУММА НДС 10% | 2081.82                                                         |

в виде, как бы он при печати был изображен на бумаге. Обычно страница открывается в новой вкладке браузера.

## История изменений

### Версия 1.0

Выпущена 22 марта 2019 г. Первая версия документа.